データ放送による河川情報提供画面の操作について

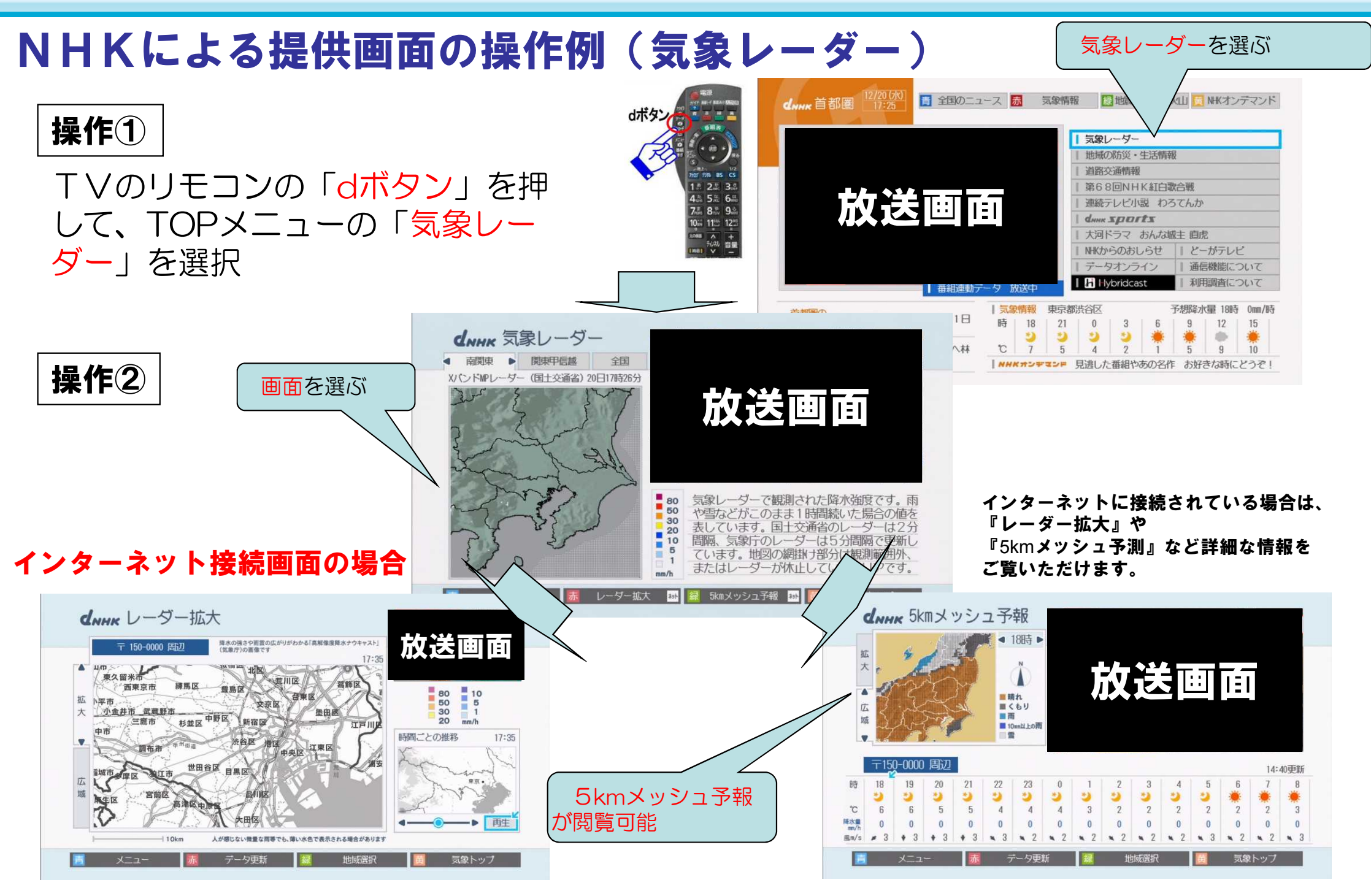

データ放送による河川情報提供画面の操作について

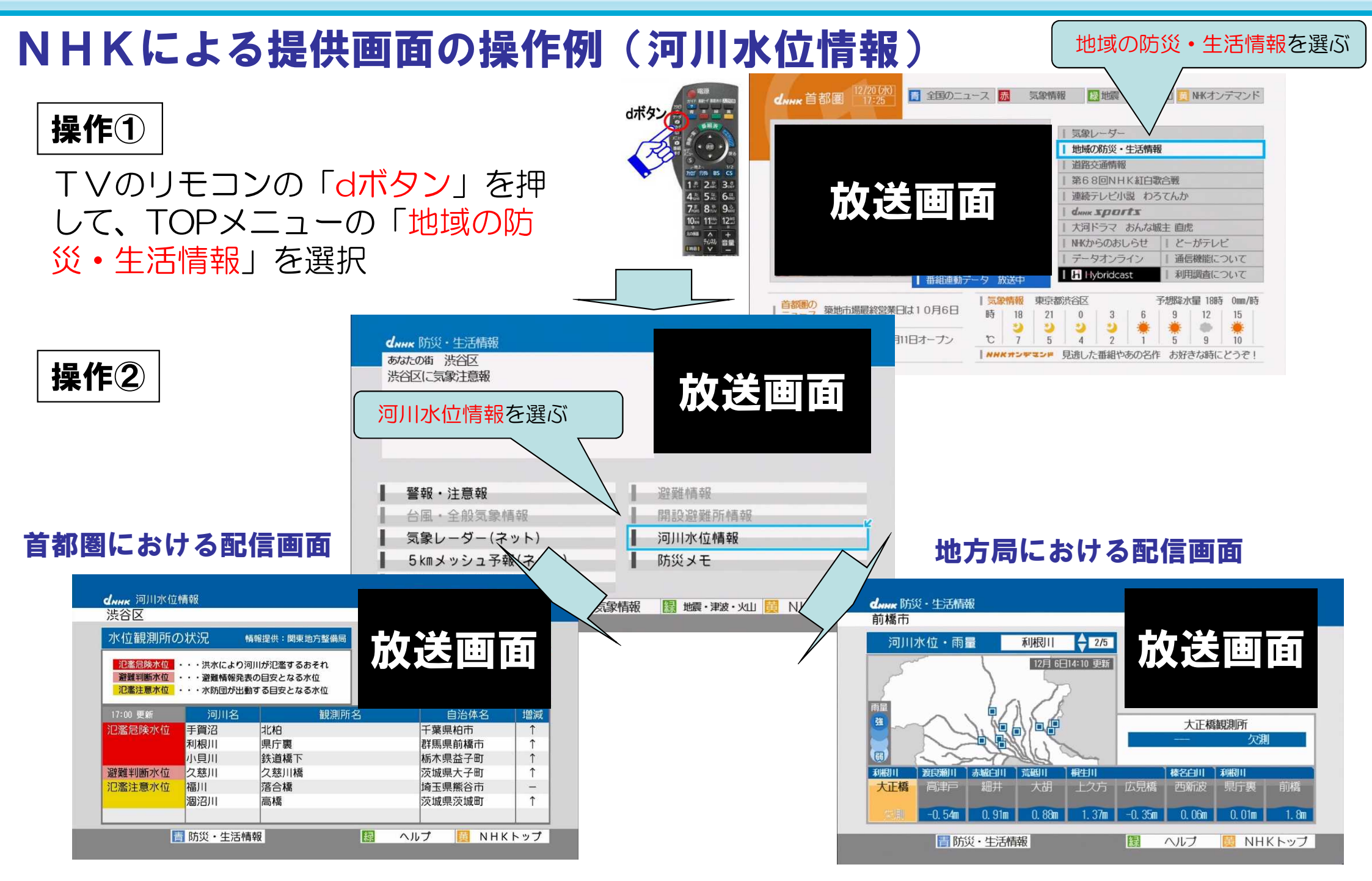